## Raportowanie śladu węglowego na projektach ECHO (emisja CO<sub>2</sub>)

### I. Informacje ogólne

- ♥ Styczniu 2022 wdrożone zostanie monitorowanie emisji CO₂ (śladu węglowego) na wszystkich projektach (budowach) ECHO Investment (w tym Resi4Rent).
- Wymóg raportowania danych dot. CO<sub>2</sub> został wprowadzony w kwietniu 2020, w Wymaganiach ECHO z zakresu BHP (rewizja 23. z dn. 2021-04-13), który stanowi załącznik do Umów na realizację prac budowlanych z kontrahentami.

## Jakie dane będą gromadzone na budowach i przekazywane dalej?

- Dane dotyczyć będą pojazdów dostarczających materiały na budowę oraz pojazdów odbiorców odpadów z budowy:
  - o Przebieg dystans dostawy z punktu początkowego (miejsce załadunku) do placu budowy,
  - Typ pojazdu (ze względu na pojemność silnika),
  - o Rodzaj transportowanego materiału,
  - Nazwa wykonawcy, dla którego realizowana jest dostawa materiałów / odbiór odpadów.

## W jaki sposób dane będą gromadzone na projekcie i przekazywane dalej do Działu BHPOŚ ECHO?

- Na formularzu on-line "Kalkulator CO<sub>2</sub>", który generowany będzie z początkiem każdego miesiąca (kalkulator bazuje na platformie WEBCON, na której opracowany został i funkcjonuje już system Raportowania miesięcznego wskaźników BHPiOŚ w ECHO).
- Na poszczególnych projektach, zostaną wyznaczone osoby które otrzymywać będą powiadomienia powiadomienie e-mail o wygenerowaniu nowego formularz "Kalkulator CO<sub>2</sub>".
- Sposób wprowadzania danych objaśniony został w części → II. Instrukcja obsługi raportowania CO₂,
- Po zakończeniu miesiąca, na etapie wypełniania Raportu miesięcznego BHPiOŚ z projektu osoba sporządzająca raport, eksportuje dane z wypełnionego "Kalkulatora CO<sub>2</sub>" poprzez "jedno kliknięcie".
- Dane zbiorcze zostaną następnie przekazane w formie Dashboard (prezentacja graficzna) do Zarządu oraz na potrzeby raportów kwartalnych do stron zewnętrznych.

# II. Instrukcja obsługi raportowania CO<sub>2</sub>

# a. Kalkulator CO2 – widok ogólny na arkusz

|                                                                                                |                                              |                                   |                                         | S                                     | zukaj wszędzie                            | ٩                                     |
|------------------------------------------------------------------------------------------------|----------------------------------------------|-----------------------------------|-----------------------------------------|---------------------------------------|-------------------------------------------|---------------------------------------|
| BH FSWCO2/202                                                                                  | 1/12/00003                                   |                                   |                                         |                                       |                                           |                                       |
| ← Powrót 🛞 Anuluj e                                                                            | edycję 🕂 Nowy 🖫 Zapisz 🛍 Usuń                | 🕐 Odśwież                         |                                         |                                       |                                           |                                       |
| Dane śladu węglowego Co2                                                                       |                                              |                                   | _                                       |                                       |                                           |                                       |
| Projekt                                                                                        | Nowomiejska I+II                             |                                   |                                         | Dane osob                             | y wyznaczonej do                          | (O)                                   |
| Rok<br>Miesiac                                                                                 |                                              | 2021                              |                                         | wprowadzania d                        | anych uotyczących                         |                                       |
| Suma Co2 w miesiącu                                                                            |                                              |                                   |                                         |                                       |                                           |                                       |
| Rola                                                                                           | EHS Reporting                                |                                   |                                         | Zasadnicze pole<br>beda dane dotyc    | e, w którym dodaw<br>zace bieżacvch dos   | ane<br>taw i                          |
| Wykonawca                                                                                      | Bartnicki Łukasz                             |                                   |                                         | odbioru odpadó                        | w na projekcie (→                         | II.b.)                                |
| Kalkulator Co2                                                                                 |                                              |                                   |                                         |                                       |                                           |                                       |
| Uwaga! Liczymy kilometry przejechane prze                                                      | ez pojazdy transportujące materiały (trasa o | od dostawcy na budowę), oraz poja | zdy wywożące odpady (tr                 | asa z budowy do punktu :              | zbiórki odpadów).                         |                                       |
|                                                                                                |                                              |                                   |                                         |                                       |                                           |                                       |
| Data transportu * Firma Rodza                                                                  | zaj materiału * Rodzaj samochodu *           | Średnie spalanie Wsp<br>[l/100km] | oółczynnik (kg – Ilość przeb<br>CO2/km) | ytych kilometrów [km]<br>*            | Ilość zużytego paliwa<br>[litr]           | Razem ilość Co2 w<br>tonach           |
| Data transportu * Firma Rodz.<br>Suma                                                          | zaj materiału * Rodzaj samochodu *           | Średnie spalanie Wsp<br>[l/100km] | oółczynnik (kg – Ilość przeb<br>CO2/km) | ytych kilometrów [km]<br>*<br>0,00 km | llość zużytego paliwa<br>[litr]<br>0,00 l | Razem ilość Co2 w<br>tonach<br>0,00 t |
| Data transportu * Firma Rodz<br>Suma                                                           | zaj materiału * Rodzaj samochodu *           | Średnie spalanie Wsp<br>[l/100km] | oólczynnik (kg – Ilość przeb<br>CO2/km) | ytych kilometrów [km]<br>•<br>0,00 km | Ilość zużytego paliwa<br>[litr]<br>0,00 l | Razem ilość Co2 w<br>tonach<br>0,00 t |
| Data transportu Firma Rodz<br>Suma<br>+ Dodaj<br>Komentarz                                     | zaj materiału * Rodzaj samochodu *           | Średnie spalanie Wsp<br>[l/100km] | oólczynnik (kg llość przeb<br>CO2/km)   | ytych kilometrów [km]<br>•<br>0,00 km | Ilość zużytego paliwa<br>[litr]<br>0,00 l | Razem ilość Co2 w<br>tonach<br>0,00 t |
| Data transportu * Firma Rodz<br>Suma<br>+ Dodaj<br>Komentarz                                   | zaj materiału * Rodzaj samochodu *           | Średnie spalanie Wsp<br>[l/100km] | oółczynnik (kg – Ilość przeb<br>CO2/km) | ytych kilometrów [km]<br>°<br>0,00 km | Ilość zużytego paliwa<br>[litr]<br>0,00 l | Razem ilość Co2 w<br>tonach<br>0,00 t |
| Data transportu Firma Rodz<br>Suma<br>+ Dodaj<br>Komentarz<br>Ścieżki przejścia:<br>Zapisz     | zaj materialu * Rodzaj samochodu *           | Średnie spalanie Wsp<br>[l/100km] | oółczynnik (kg Ilość przeb<br>CO2/km)   | ytych kilometrów [km]<br>0,00 km      | Ilość zużytego paliwa<br>[litr]<br>0,00 l | Razem ilość Co2 w<br>tonach<br>0,00 t |
| Data transportu * Firma Rodz<br>Suma<br>, + Dodaj<br>Komentarz<br>Ścieżki przejścia:<br>Zapisz | taj materialu * Rodzaj samochodu *           | Średnie spalanie Wsp<br>[l/100km] | oółczynnik (kg Ilość przeb<br>CO2/km)   | ytych kilometrów [km]<br>0,00 km      | Ilość zużytego paliwa<br>[litr]<br>0,00 l | Razem ilość Co2 w<br>tonach<br>0,00 t |

### b. Wprowadzenie (ewidencjonowanie) danych do kalkulatora CO<sub>2</sub>

1. W celu dodanie danych dostawy materiału / odbioru odpadów należy kliknąć w miejsce "+ Dodaj"

| Kalkulator Co2       |                 |                        |                            |                               |                             |                                       |                                 |                             |
|----------------------|-----------------|------------------------|----------------------------|-------------------------------|-----------------------------|---------------------------------------|---------------------------------|-----------------------------|
| Uwaga! Liczymy kiloi | metry przejecha | ane przez pojazdy tran | sportujące materiały (tras | a od dostawcy na budowę), ora | 1z pojazdy wywożące         | e odpady (trasa z budowy do punkt     | u zbiórki odpadów).             |                             |
| Data transportu *    | Firma           | Rodzaj materiału *     | Rodzaj samochodu *         | Średnie spalanie<br>[l/100km] | Współczynnik (kg<br>CO2/km) | llość przebytych kilometrów [km]<br>* | llość zużytego paliwa<br>[litr] | Razem ilość Co2 w<br>tonach |
| Suma                 |                 |                        |                            |                               |                             | 0.00 km                               | 0.00 1                          | 0.00 t                      |
| + Dodaj              |                 |                        |                            |                               |                             |                                       |                                 |                             |

2. Następnie wypełniamy raport, zgodnie ze wskazówkami systemu, począwszy od wprowadzenia daty transportu oraz wykonawcy, dla którego realizowana jest dostawa / odbiór,

|   | Kalkulator Co2              |                      |                         |                                   |                               |                             |                                       |                                                                                                    |                             |   |   |  |  |  |
|---|-----------------------------|----------------------|-------------------------|-----------------------------------|-------------------------------|-----------------------------|---------------------------------------|----------------------------------------------------------------------------------------------------|-----------------------------|---|---|--|--|--|
|   | Iline and Line and Allement |                      |                         |                                   | udanua) anna nataadu nu       |                             |                                       | والمعالمة والمعالمة والمعالمة والمعالمة والمعالمة والمعالمة والمعالمة والمعالمة والمعالمة والمعالمة والمعالمة |                             |   |   |  |  |  |
|   | owaga: Liczymy kilomet      | ry przejecnane przez | pojazdy transportujące  | naterialy (trasa od dostawcy na b | udowę), oraz pojażdy wy       | wozące odpady (tra:         | sa z budowy do punktu zi              | biorki odpadow).                                                                                              |                             |   |   |  |  |  |
|   | Data transportu *           | Firma                | Rodzaj materiału *      | Rodzaj samochodu *                | Średnie spalanie<br>[l/100km] | Współczynnik (kg<br>CO2/km) | llość przebytych<br>kilometrów [km] * | Ilość zużytego paliwa<br>[litr]                                                                               | Razem ilość Co2 w<br>tonach |   |   |  |  |  |
|   | 01.12.2021                  | ABC - BUD            | <wybierz></wybierz>     | ~                                 | 1                             |                             | km                                    | 0,00 1                                                                                                    | 0,00 t                      | Û | ø |  |  |  |
|   |                             |                      | Musisz określić wartość | Musisz określić wartość dla tego  |                               |                             | Musisz określić wartość               |                                                                                                    |                             |   |   |  |  |  |
| ľ | L                           |                      | dla tego pola           | pola wymaganego.                  |                               |                             | dia tego pola                         |                                                                                                    |                             |   |   |  |  |  |
|   |                             |                      | wymaganego.             |                                   |                               |                             | wymaganego.                           |                                                                                                    |                             |   |   |  |  |  |
|   | Suma                        |                      |                         |                                   |                               |                             | 0,00 km                               | 0,00                                                                                                    | 0,00 t                      |   |   |  |  |  |
|   |                             |                      |                         |                                   |                               |                             |                                       |                                                                                                    |                             |   |   |  |  |  |
|   | + Dodaj                     |                      |                         |                                   |                               |                             |                                       |                                                                                                    |                             |   |   |  |  |  |

#### 3. następnie z listy rozwijanej wybieramy rodzaj materiału

| Kalkulator Co2       |        |               |       |                                                                                                    |      |                                                 |                               |                             |                                                         |                                 |                             |   |    |
|----------------------|--------|---------------|-------|----------------------------------------------------------------------------------------------------|------|-------------------------------------------------|-------------------------------|-----------------------------|---------------------------------------------------------|---------------------------------|-----------------------------|---|----|
| Uwaga! Liczymy kilo  | ometry | przejechane p | zez p | ojazdy transportujące ma                                                                           | iter | iały (trasa od dostawcy na bi                   | udowę), oraz pojazdy wy       | wożące odpady (tra          | sa z budowy do punktu z                                 | biórki odpadów).                |                             |   |    |
| Data transportu *    |        | Firma         | ſ     | Rodzaj materiału *                                                                                 | Ro   | dzaj samochodu *                                | Średnie spalanie<br>[l/100km] | Współczynnik (kg<br>CO2/km) | Ilość przebytych<br>kilometrów [km] *                   | llość zużytego paliwa<br>[litr] | Razem ilość Co2 w<br>tonach |   |    |
| 01.12.2021           | 21     | ABC - BUD     |       | <wybierz> V</wybierz>                                                                              |      | ~                                               | 1                             |                             | km                                                      | 0,00 I                          | 0,00 t                      | Û | ø  |
|                      |        |               |       | <wybierz><br/>Kruszywa<br/>Szalunki</wybierz>                                                      |      | sisz określić wartość dla tego<br>a wymaganego. |                               |                             | Musisz określić wartość<br>dla tego pola<br>wymaganego. |                                 |                             |   |    |
| Suma                 |        |               | 1     | Beton<br>Zbrojenie                                                                                 |      |                                                 |                               |                             | 0,00 km                                                 | 0,00                            | 0,00 t                      |   |    |
| + Dodaj<br>Komentarz |        |               |       | Materiały instalacyjne<br>Odpady<br>Stolarka(drzwi, okna, fasad<br>Elementy murowe<br>Prefabrykaty | iy)  |                                                 |                               |                             |                                                         |                                 |                             |   |    |
| Ţ                    |        |               | l     | Elementy wykończeniowe<br>Zabezpieczenia BHP<br>Inne                                               |      |                                                 |                               |                             |                                                         |                                 |                             |   | li |

4. W kolejnych rubryce należy wybrać rodzaj samochodu oraz wprowadzić ilość przebytych kilometrów.

<u>Uwaga:</u> pozostałe rubryki (z szarym polem) są automatycznie przeliczane przez system.

| Kalkulator Co2         | (alkulator Co2       |                        |      |                                                                       |                          |           |                           |                                                         |                                 |                             |   |   |
|------------------------|----------------------|------------------------|------|-----------------------------------------------------------------------|--------------------------|-----------|---------------------------|---------------------------------------------------------|---------------------------------|-----------------------------|---|---|
| Uwaga! Liczymy kilomet | ry przejechane prze: | z pojazdy transportują | ce m | ateriały (trasa od dostawcy na bi                                     | udowę), oraz pojazdy     | wy        | vożące odpady (tra        | isa z budowy do punktu z                                | biórki odpadów).                |                             |   |   |
| Data transportu *      | Firma                | Rodzaj materiału *     | -    | Rodzaj samochodu *                                                    | Średnie spała<br>[l/100] | nie<br>m] | Współczynnik (k<br>CO2/km | llość przebytych<br>kilometrów [km] *                   | llość zużytego paliwa<br>[litr] | Razem ilość Co2 w<br>tonach |   |   |
| 01.12.2021             | ABC - BUD            | Beton                  | ~    | <wybierz></wybierz>                                                   |                          | T         |                           | km                                                      | 0,00 l                          | 0,00 t                      | Û | ø |
|                        |                      |                        |      | <wybierz><br/>Ciężarowy bez naczepy<br/>Ciężarowy z naczepą</wybierz> |                          |           |                           | Musisz określić wartość<br>dla tego pola<br>wymaganego. |                                 |                             |   |   |
| Suma                   |                      |                        | 1    | Mały samochód poj. do 1,4<br>Średni samochód o pojemności             | 1,4-2,0                  |           |                           | 0,00 km                                                 | 0,00                            | 0.00 t                      |   |   |
| + Dodaj                |                      |                        |      | Duży samochód dostawczy o po                                          | jemności powyżej 2,0     |           |                           |                                                         |                                 |                             |   |   |

 Po wprowadzeniu wszystkich danych dla transportów, system w wierszu poniżej podaje sumaryczną wartość "ilości przebytych kilometrów [km]", "ilości zużytego paliwa [litr]" oraz "ilość CO<sub>2</sub> w tonach".

| ata transportu * | F  | Firma     | Rodzaj materiału * |        | Rodzaj samochodu *                     | Srednie spalanie<br>[l/100km] | Współczynnik (kg<br>CO2/km) | llosc przebytych kilometrów<br>[km] | llosć zużytego paliwa<br>[litr] | Razem ilosc Co2 w<br>tonach |   |   |
|------------------|----|-----------|--------------------|--------|----------------------------------------|-------------------------------|-----------------------------|-------------------------------------|---------------------------------|-----------------------------|---|---|
| 01.12.2021       | 11 | ABC - BUD | Beton              | $\sim$ | Ciężarowy bez naczepy 🗸                | 25,00 I                       | 0,66                        | 24,00 km                            | 6,00 I                          | 0,02 t                      | Î | 1 |
|                  |    |           |                    |        |                                        |                               |                             |                                     |                                 |                             |   |   |
| 12.12.2021       | 11 | Ziem-KOP  | Zabezpieczenia BHP | ~      | Ciężarowy z naczepą 🗸 🗸                | 27,00 1                       | 0,66                        | 367,00 km                           | 99,09 1                         | 0,24 t                      | Î |   |
|                  |    |           |                    |        |                                        |                               |                             |                                     |                                 |                             |   |   |
| 03.12.2021       | 1  | ABC-BUD   | Zbrojenie          | ~      | Ciężarowy z naczepą 🗸 🗸                | 27,00 1                       | 0,66                        | 450,00 km                           | 121,50 I                        | 0,30 t                      | Û |   |
|                  |    |           |                    |        |                                        |                               |                             |                                     |                                 |                             |   |   |
| 06.12.2021       | 1  | ABC-BUD   | Inne               | ~      | Średni samochód o pojemności 1,4-2,0 🗸 | 9,00 1                        | 0,18                        | 120,00 km                           | 10,80 I                         | 0,02 t                      | Û |   |
|                  |    |           |                    |        |                                        |                               |                             |                                     |                                 |                             |   |   |
| 08.12.2021       | 21 | ECHO      | Zabezpieczenia BHP | ~      | Mały samochód poj. do 1,4 🗸 🗸          | 7,00 1                        | 0,16                        | 32,00 km                            | 2,24 I                          | 0,01 t                      | Û |   |
|                  |    |           |                    |        |                                        |                               |                             |                                     |                                 |                             |   |   |
| 15.12.2021       | 21 | Ziem-KOP  | Odpady             | ~      | Ciężarowy bez naczepy 🗸 🗸              | 25,00 1                       | 0,66                        | 35,00 km                            | 8,75 I                          | 0,02 t                      | Û |   |
|                  |    |           |                    |        |                                        |                               |                             |                                     |                                 |                             |   |   |
| 6.12.2021        | н  | ABC-BUD   | Odpady             | $\sim$ | Ciężarowy bez naczepy                  | 25,00 1                       | 0,66                        | 35,00 km                            | 8,751                           | 0,02 t                      | Û |   |

Uwaga: po zakończeniu wprowadzania danych należy kliknąć w przycisk "ZAPISZ"

## c. Raport miesięczny BHPiOŚ z projektu – dołączanie danych z "Kalkulatora CO<sub>2</sub>".

1. Na potrzeby raportowania śladu węglowego CO<sub>2</sub>, w arkuszu raportu miesięcznego BHPiOŚ dodana została kolejna rubryka (dolny prawy róg):

| III BHPiOŚ                                                                                           |                         |                       | Szukaj wszędzie                                                                                                    |                  |
|----------------------------------------------------------------------------------------------------|-------------------------|-----------------------|----------------------------------------------------------------------------------------------------|------------------|
|                                                                                                    |                         |                       | Nazwa Dotyczy % drev                                                                                                    | ma certyfikowane |
| V. Liczba dni niezdolności do pracy                                                                  |                         |                       | 100% drewna wbudowanego w obiekt budowlany powinno posiadać certyfikat FSC lub PEFC                                                                                                    |                  |
| Nazwa pozycji *                                                                                      | ECHO *                  | Wykonawcy *           |                                                                                                    |                  |
| Liczba dni roboczych w danym miesiącu                                                                | 0                       | 0                     | Skargi i zažalenia                                                                                                    |                  |
|                                                                                                    |                         |                       | Nazwa Dotyczy Ilość Załą.                                                                                                    | znik             |
| VI. Wypadki śmiertelne                                                                               |                         |                       | Czy w raportowanym miesiącu zanotowano skargi i zażalenia oraz                                                                                                    | (i) (c)          |
| Nazwa pozwcii *                                                                                      | ECHO *                  | Wykonawcy *           | sporządzono Raport ze Skarg i Zazaleń?                                                                                                    |                  |
| Liczba wypadków w danym miesiącu                                                                     |                         | ,,                    | Westeld demonst                                                                                                    |                  |
|                                                                                                    | 0                       | U                     | wychki drzew                                                                                                    |                  |
| VIL DI ANI RIOZ                                                                                      |                         |                       | Czy w raportowanym miesiącu wycięto drzewa?" Tak                                                                                                    | ~                |
| VII. PLAN BIOZ                                                                                       | Data opracowania Dat    | ta ostatniai rewitii  | Obward Czy wycinka dotyczyła                                                                                                    | Zalacmik         |
| Plany BIOZ projektu GW/ Echo ze zintegrowanymi kwesi                                                 | iami                    | ar ostatoliký reincji | Gatunek drzewa * Ilość * Dinos naszej realizacji Powód usunięcia drzewa * Uwagi<br>pnia * inwectycji *                                                                                                    |                  |
| dotyczącymi środowiska i BHP                                                                         |                         |                       |                                                                                                    | A                |
|                                                                                                    |                         |                       | <ul> <li><ul> <li><ul> <li><ul></ul></li></ul></li></ul></li></ul>                                                                                                    |                  |
| VIII. Protokół pokontrolny                                                                           |                         |                       | 7                                                                                                    |                  |
| Nazwa                                                                                                | Dotyczy Iloś            | ć Załącznik           | + Dodai                                                                                                    |                  |
| Czy w raportowanym miesiącu zakończyły się na budow<br>P(S po btópych powrtal postolnój pokostrolny? | ie kontrole PIP,        | ⊕     ⊕               | i stoog                                                                                                    |                  |
| r o po storjen portala protosa potona origi                                                          |                         |                       | Nasadzenia drzew                                                                                                    |                  |
| IX. Żółte i czerwone kartki                                                                          |                         |                       | Czy w reportowanym miesiącu nasadzono drzewa?" Tak                                                                                                    | ~                |
| Upomnienia/kary dla pracowników budowy za brak przes                                                 | trzegania zasad BHPIOŚ. |                       | Gatunek drzewa * Ilość * Obwód Czy nasadzenie na pnia * naszym terenie * Powód nasadzenia * Uwagi                                                                                                    | Załącznik        |
| llość wystawionych w miesiącu zółtych kartek*                                                        |                         |                       | <ul> <li><wybierz></wybierz></li> <li><wybierz></wybierz></li> </ul>                                                                                                    | $\oplus$         |
|                                                                                                    |                         |                       |                                                                                                    |                  |
| llość wystawionych w miesiącu czerwonych kartek*                                                     |                         |                       | < compared with the second second sec |                  |
| X. Nagrody                                                                                           |                         |                       | + Dodaj                                                                                                    |                  |
|                                                                                                    |                         |                       | Ślad węglowy CO2                                                                                                    |                  |
| llosc nagrod BHP przyznanych w danym miesiącu"                                                       |                         |                       | Tolla dastero astrialón es bodors , tera as bodors astronomia adradón a bodoro                                                                                                    |                  |
|                                                                                                    |                         |                       | Tyrko dostawy materiałow na oddowę - basa na bodowę, oraz wynoż odpadow z oddowy.                                                                                                    |                  |
|                                                                                                    |                         |                       | Czy uzupelniłeś dane w kalkulatorze Co2? Nie                                                                                                    | ~                |
|                                                                                                    |                         |                       |                                                                                                    |                  |
|                                                                                                    |                         |                       | Kakuator Coz                                                                                                    |                  |
|                                                                                                    |                         |                       | 🛊 ZALACZNIKI 📩 KONWERSACIE E-MAL 🕑 WSZYSTKE ZALACZNIKI                                                                                                    | ① Dodaj załączni |
|                                                                                                    |                         |                       |                                                                                                    |                  |
|                                                                                                    |                         |                       | upuść tutaj załączniki lub wklej obrażek                                                                                                    |                  |
|                                                                                                    |                         |                       |                                                                                                    |                  |
|                                                                                                    |                         |                       | Komentarz                                                                                                    |                  |
|                                                                                                    |                         |                       | [10]                                                                                                    |                  |
|                                                                                                    |                         |                       |                                                                                                    |                  |

W celu podczytania przygotowanego wcześniej formularza - "Kalkulator CO<sub>2</sub>" należy zaznaczyć "TAK" w pozycji "Czy uzupełniłeś dane w kalkulatorze CO<sub>2</sub>". Następnie konieczne jest kliknięcie w pozycję "ZAPISZ" w oknie Raportu miesięcznego (o czym poinformuje monit systemu):

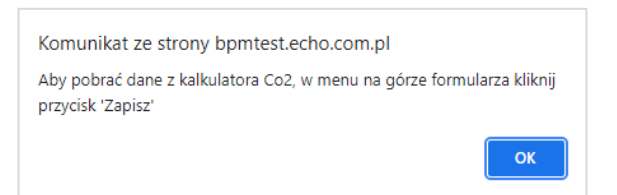

3. System podczyta wartości sumaryczne z "Kalkulatora CO2":

## Ślad węglowy CO2

Tylko dostawy materiałów na budowę - trasa na budowę, oraz wywóz odpadów z budowy.

| Czy uzupełniłeś dane w kalkulatorze Co2? | Tak 🗸                     |
|------------------------------------------|---------------------------|
| Kalkulator Co2                           | LINK                      |
|                                          | 0                         |
| Co2 [t]                                  | llość zużytego paliwa [l] |
| 0,63                                     | 257,13                    |